# Renovação do certificado CA do FMC Sftunnel para conectividade do FTD

# Contents

| Introdução                                                                 |
|----------------------------------------------------------------------------|
| Pré-requisitos                                                             |
| Requisitos                                                                 |
| Componentes Utilizados                                                     |
| Informações de Apoio                                                       |
| Problema                                                                   |
| O que acontece após a data de expiração?                                   |
| Como verificar rapidamente se o certificado expirou ou quando ele expira?  |
| Como posso ser notificado futuramente sobre a expiração de um certificado? |
| <u>Solução 1 - O certificado ainda não expirou (cenário ideal)</u>         |
| Método recomendado                                                         |
| Solução 2 - O certificado já expirou                                       |
| FTDs ainda conectados por meio de sftunnel                                 |
| Os FTDs não estão mais conectados por meio do sftunnel                     |
| Método recomendado                                                         |
| Abordagem manual                                                           |

# Introdução

Este documento descreve a renovação do certificado da CA (Certificate Authority, Autoridade de certificação) do túnel do Firepower Management Center (FMC) em relação à conectividade do Firepower Threat Defense (FTD).

# Pré-requisitos

# Requisitos

A Cisco recomenda que você tenha conhecimento destes tópicos:

- Firepower Threat Defense
- Firepower Management Center
- Public Key Infrastructure (PKI)

# **Componentes Utilizados**

Este documento não se restringe a versões de software e hardware específicas.

As informações neste documento foram criadas a partir de dispositivos em um ambiente de laboratório específico. Todos os dispositivos utilizados neste documento foram iniciados com uma configuração (padrão) inicial. Se a rede estiver ativa, certifique-se de que você entenda o impacto potencial de qualquer comando.

# Informações de Apoio

O FMC e o FTD comunicam-se entre si através do túnel sfl (túnel Sourcefire). Essa comunicação usa certificados para tornar a conversação segura em uma sessão TLS. Mais informações sobre o túnel sf e como ele é estabelecido podem ser encontradas <u>neste link</u>.

Na captura de pacotes, você pode ver que o FMC (10.48.79.232 neste exemplo) e o FTD (10.48.79.23) estão trocando certificados. Eles fazem isso para confirmar que conversam com o dispositivo correto e que não há interceptação nem ataque Man-In-The-Middle (MITM). A comunicação é criptografada usando esses certificados e somente a parte que tem a chave privada associada para esse certificado pode descriptografá-la novamente.

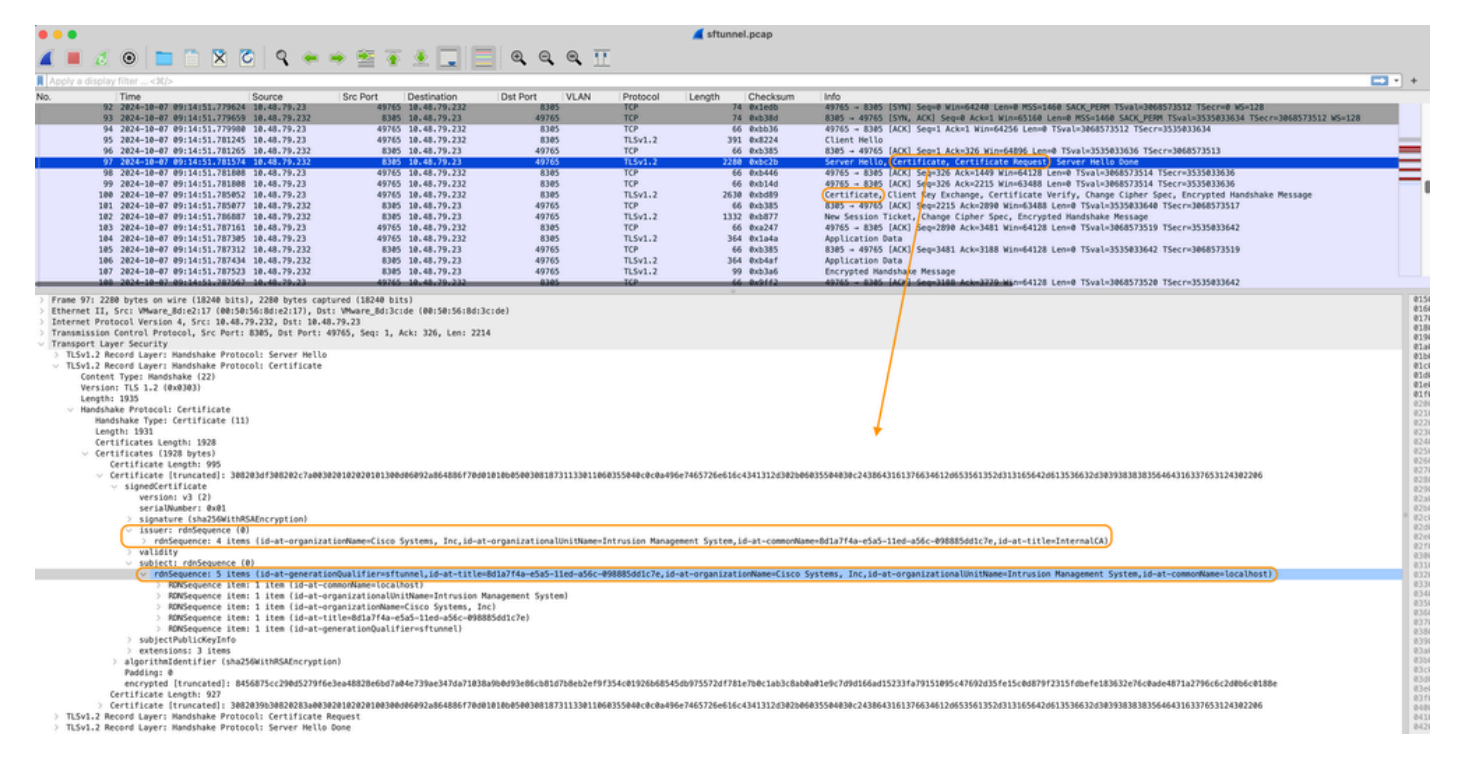

Certificate\_exchange\_server\_cert

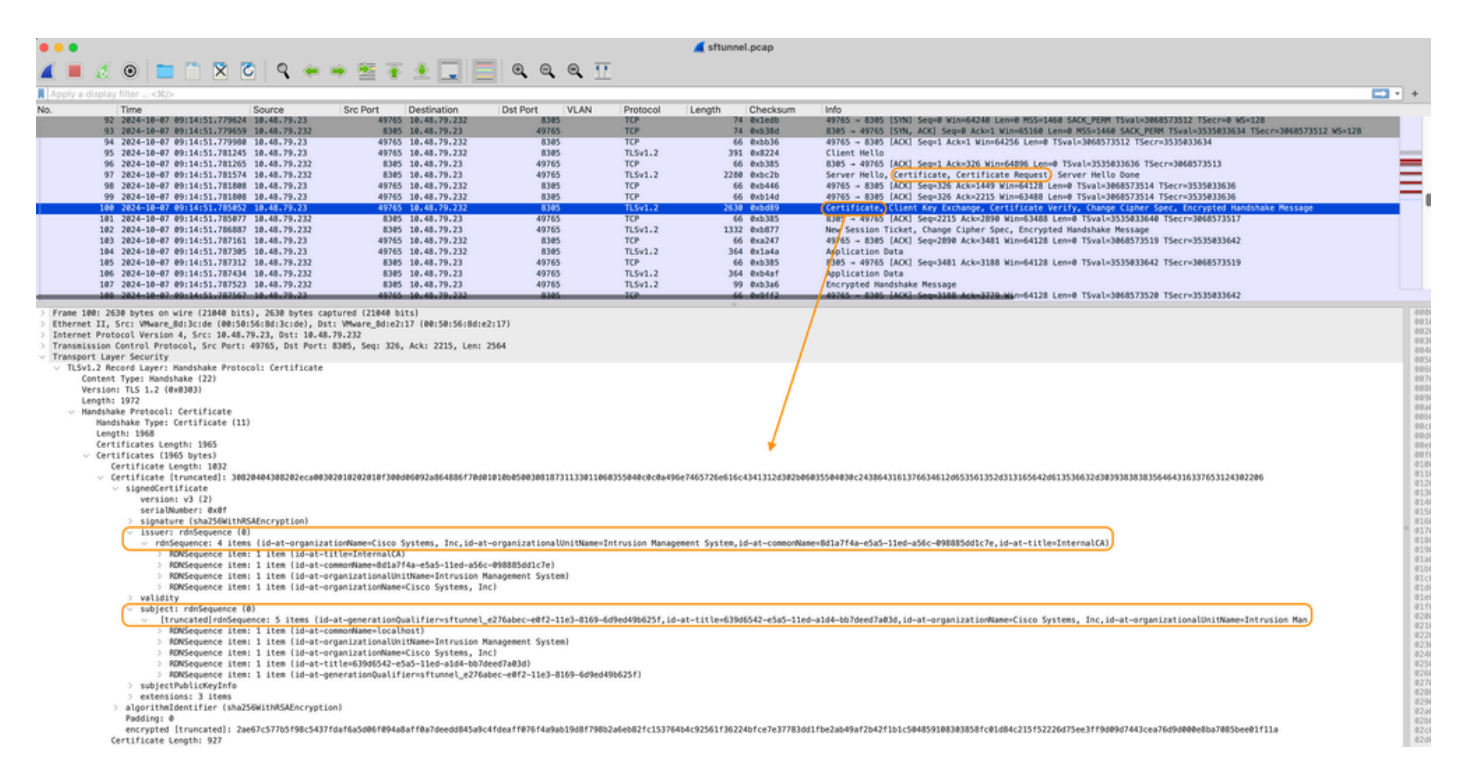

Certificate\_exchange\_client\_cert

Você pode ver que os certificados são assinados pela mesma Autoridade de Certificação (CA) interna (emissor) que está configurada no sistema FMC. A configuração é definida no arquivo FMC em /etc/sf/sftunnel.conf que contém algo como:

```
proxyssl {
    proxy_cert /etc/sf/keys/sftunnel-cert.pem; ---> Certificate provided by FMC to FTD f
    proxy_key /etc/sf/keys/sftunnel-key.pem;
    proxy_cacert /etc/sf/ca_root/cacert.pem; ---> CA certificate (InternalCA)
    proxy_crl /etc/sf/ca_root/crl.pem;
    proxy_cipher 1;
    proxy_tls_version TLSv1.2;
};
```

Indica a autoridade de certificação que é utilizada para assinar todos os certificados de túnel duplo (tanto o FTD como o FMC) e o certificado utilizado pelo FMC para enviar a todos os FTD. Este certificado é assinado pela InternalCA.

Quando o FTD se registra no FMC, o FMC também cria um certificado para enviar para o dispositivo FTD que é usado para a comunicação posterior no túnel sf. Este certificado também é assinado pelo mesmo certificado CA interno. No FMC, você pode encontrar esse certificado (e a chave privada) em /var/sf/peers/<UUID-FTD-device> e possivelmente na pasta certs\_push e é chamado sftunnel-cert.pem (sftunnel-key.pem para a chave privada). No FTD, você pode encontrá-los em /var/sf/peers/<UUID-FMC-device> com a mesma convenção de nomenclatura.

No entanto, cada certificado também tem um período de validade para fins de segurança. Ao inspecionar o certificado InternalCA, podemos ver também o período de validade, que é de 10 anos para o FMC InternalCA, conforme mostrado na captura de pacotes.

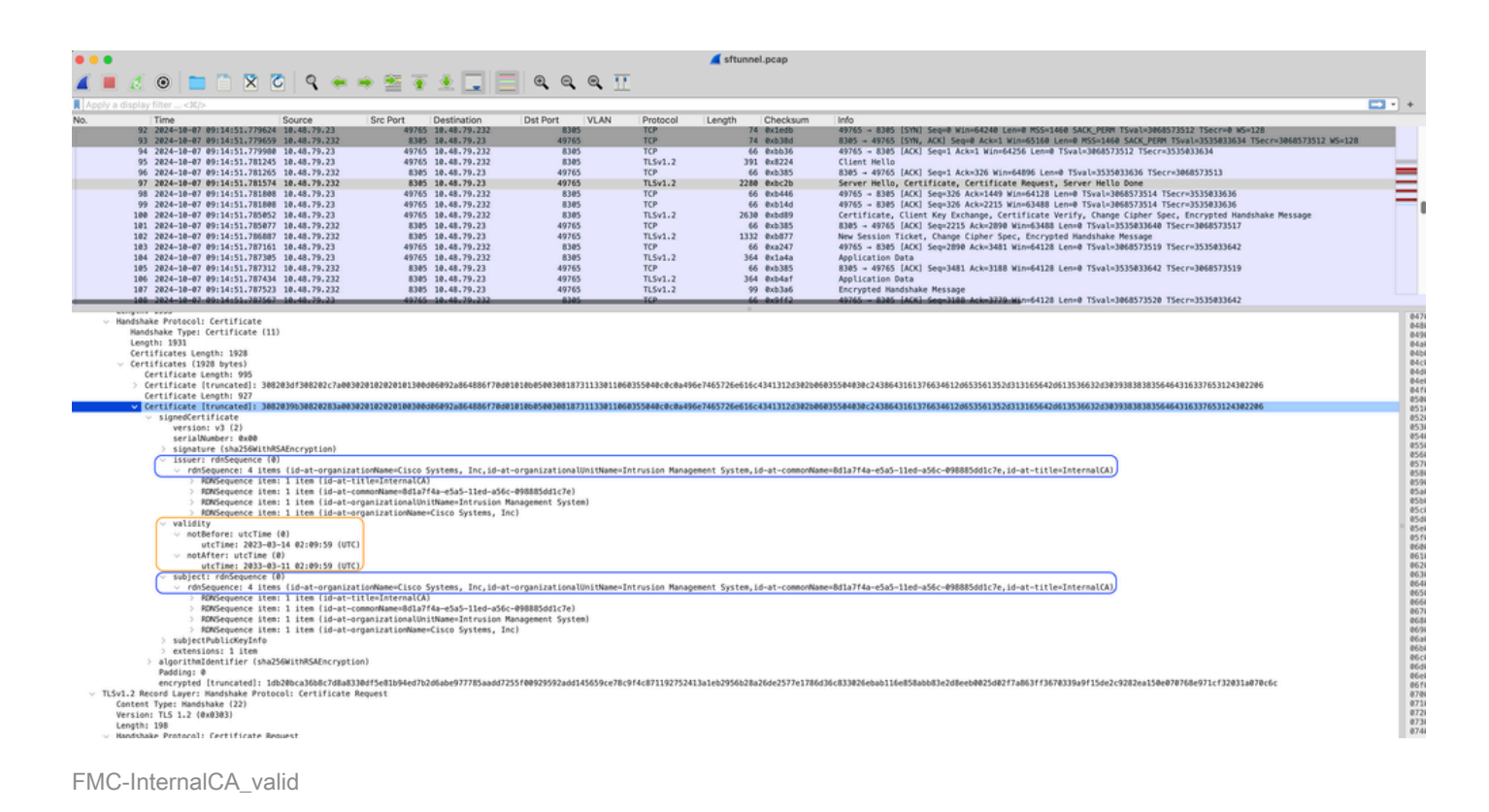

# Problema

O certificado InternalCA do FMC só é válido por dez anos. Após o prazo de validade, o sistema remoto deixa de confiar neste certificado (bem como nos certificados por ele assinados), o que dá origem a problemas de comunicação sftunnel entre o FTD e os dispositivos do FMC. Isso também significa que várias funcionalidades importantes, como eventos de conexão, pesquisas de malware, regras baseadas em identidade, implantações de políticas e muitas outras coisas não estão funcionando.

Os dispositivos aparecem como desativados na interface do usuário do FMC na guia Devices > Device Management quando o sftunnel não está conectado. O problema relacionado a essa expiração é rastreado na ID de bug da Cisco <u>CSCwd08098</u>. Observe que todos os sistemas são afetados, mesmo quando você executa uma versão fixa do defeito. Mais informações sobre essa correção podem ser encontradas na seção Solução.

| Firewall Management Center Overview Analysis                 | Policies Devices Obje        | ects Integral | tion                            |                          | Deploy Q 🚱 🌣          | admin v            | SECURE         |
|--------------------------------------------------------------|------------------------------|---------------|---------------------------------|--------------------------|-----------------------|--------------------|----------------|
| View By: Group v                                             |                              |               |                                 |                          |                       | Migrate   Deployme | nt History     |
| All (4) • Error (0) • Warning (0) • Offline (3) • Normal (1) | Deployment Pending (3)       | Upgrade (0)   | <ul> <li>Snort 3 (4)</li> </ul> |                          |                       | R, Search Device   | Add 💌          |
| Collacse All                                                 |                              |               |                                 |                          |                       | Download Devis     | ce List Report |
| Name                                                         | Model                        | Version       | Chassis                         | Licenses                 | Access Control Policy | Auto RollBack      |                |
| Ungrouped (3)                                                |                              |               |                                 |                          |                       |                    |                |
| BSNS-1120-3 Short 3<br>10.48.67.69 - Routed                  | Firepower 1120 with FTD      | 7.0.1         | N/A                             | Essentials, IPS (2 more) | Allow-Any             | N/A                | 1              |
| EMEA-FPR3105-19 Short 3<br>10.48.189.24 - Routed             | Firewall 3105 Threat Defense | 7.4.1         | Manage                          | Essentials               | Allow-Any             | 49                 | 11             |

Dispositivos desativados

O FMC não atualiza automaticamente a CA nem republica os certificados nos dispositivos de

FTD. Além disso, não existe qualquer alerta sanitário do CVP que indique que o certificado expira. A ID de bug da Cisco <u>CSCwd08448</u> é rastreada a este respeito para fornecer um alerta de integridade na interface do usuário do FMC no futuro.

O que acontece após a data de expiração?

Inicialmente, nada acontece e os canais de comunicação do sftunnel continuam a operar como antes. No entanto, quando a comunicação sftunnel entre os dispositivos FMC e FTD é interrompida e tenta restabelecer a conexão, ela falha e você pode observar linhas de registro no arquivo de registro de mensagens que apontam para a expiração do certificado.

Linhas de log do dispositivo FTD de /ngfw/var/log/messages:

```
Sep 20 04:10:47 FTD-hostname SF-IMS[50792]: [51982] sftunneld:sf_ss1 [INFO] Initiating IPv4 connection
Sep 20 04:10:47 FTD-hostname SF-IMS[50792]: [51982] sftunneld:sf_ss1 [INFO] Wait to connect to 8305 (IP
Sep 20 04:10:47 FTD-hostname SF-IMS[50792]: [51982] sftunneld:sf_ss1 [INFO] Connected to 10.10.200.31 f
Sep 20 04:10:47 FTD-hostname SF-IMS[50792]: [51982] sftunneld:sf_ss1 [ERROR] -Error with certificate at
Sep 20 04:10:47 FTD-hostname SF-IMS[50792]: [51982] sftunneld:sf_ss1 [ERROR] issuer = /title=Intern
Sep 20 04:10:47 FTD-hostname SF-IMS[50792]: [51982] sftunneld:sf_ss1 [ERROR] issuer = /title=Intern
Sep 20 04:10:47 FTD-hostname SF-IMS[50792]: [51982] sftunneld:sf_ss1 [ERROR] subject = /title=Intern
Sep 20 04:10:47 FTD-hostname SF-IMS[50792]: [51982] sftunneld:sf_ss1 [ERROR] err 10:certificate has e
Sep 20 04:10:47 FTD-hostname SF-IMS[50792]: [51982] sftunneld:sf_ss1 [ERROR] SSL_renegotiate error: 1:
Sep 20 04:10:47 FTD-hostname SF-IMS[50792]: [51982] sftunneld:sf_ss1 [ERROR] SSL_renegotiate error: 1:
Sep 20 04:10:47 FTD-hostname SF-IMS[50792]: [51982] sftunneld:sf_ss1 [ERROR] SSL_renegotiate error: 1:
Sep 20 04:10:47 FTD-hostname SF-IMS[50792]: [51982] sftunneld:sf_ss1 [ERROR] Connect:SSL handshake fail
Sep 20 04:10:47 FTD-hostname SF-IMS[50792]: [51982] sftunneld:sf_ss1 [ERROR] SSL_verification status: ce
```

Linhas de registro do dispositivo FMC de /var/log/messages:

```
Sep 20 03:14:23 FMC-hostname SF-IMS[1504]: [4171] sftunneld:sf_ssl [INFO] VERIFY ssl_verify_callback_in
Sep 20 03:14:23 FMC-hostname SF-IMS[1504]: [4171] sftunneld:sf_ssl [ERROR] SSL_renegotiate error: 1: er
Sep 20 03:14:23 FMC-hostname SF-IMS[1504]: [4171] sftunneld:sf_ssl [WARN] establishConnectionUtil: SSL
Sep 20 03:14:23 FMC-hostname SF-IMS[1504]: [4171] sftunneld:sf_ssl [WARN] establishConnectionUtil: SSL
Sep 20 03:14:23 FMC-hostname SF-IMS[1504]: [4171] sftunneld:sf_ssl [WARN] establishConnectionUtil: SSL
Sep 20 03:14:23 FMC-hostname SF-IMS[1504]: [4171] sftunneld:sf_ssl [WARN] establishConnectionUtil: SSL
Sep 20 03:14:23 FMC-hostname SF-IMS[1504]: [4171] sftunneld:sf_ssl [INFO] establishConnectionUtil: Fail
Sep 20 03:14:23 FMC-hostname SF-IMS[1504]: [4171] sftunneld:sf_ssl [ERROR] establishSSLConnection: Unab
Sep 20 03:14:23 FMC-hostname SF-IMS[1504]: [4171] sftunneld:sf_ssl [ERROR] establishSSLConnection: ret_
Sep 20 03:14:23 FMC-hostname SF-IMS[1504]: [4171] sftunneld:sf_ssl [ERROR] establishSSLConnection: ret_
Sep 20 03:14:23 FMC-hostname SF-IMS[1504]: [4171] sftunneld:sf_ssl [ERROR] establishSSLConnection: ret_
Sep 20 03:14:23 FMC-hostname SF-IMS[1504]: [4171] sftunneld:sf_ssl [ERROR] establishSSLConnection: ret_
Sep 20 03:14:23 FMC-hostname SF-IMS[1504]: [4171] sftunneld:sf_ssl [ERROR] establishSSLConnection: ret_
Sep 20 03:14:23 FMC-hostname SF-IMS[1504]: [4171] sftunneld:sf_ssl [ERROR] establishSSLConnection: ret_
```

A comunicação sftunnel pode ser interrompida por vários motivos:

- Perda de comunicação devido à perda de conectividade de rede (possivelmente apenas temporária)
- Reinicialização do FTD ou do FMC
  - Os esperados: reinicialização manual, atualizações, reinicialização manual do processo sftunnel no FMC ou FTD (por exemplo, por pmtool restartbyid sftunnel)
  - Inesperados: retornos de rastreamento, queda de energia

Como há tantas possibilidades que podem interromper a comunicação do túnel, é altamente aconselhável corrigir a situação o mais rápido possível, mesmo quando atualmente todos os dispositivos FTD estão conectados corretamente, apesar do certificado expirado.

Como verificar rapidamente se o certificado expirou ou quando ele expira?

A maneira mais fácil é executar esses comandos na sessão SSH do FMC:

```
expert
sudo su
cd /etc/sf/ca_root
openssl x509 -dates -noout -in cacert.pem
```

Mostra os elementos de Validade do certificado. A parte principal relevante aqui é o "notAfter" que mostra que o certificado aqui é válido até 5 de outubro de 2034.

```
root@firepower:/Volume/home/admin# openssl x509 -dates -in /etc/sf/ca_root/cacert.pem
notBefore=Oct 7 12:16:56 2024 GMT
notAfter=Oct 5 12:16:56 2034 GMT
```

NãoDepois

Se você preferir que um único comando seja executado que forneça imediatamente a quantidade de dias para os quais o certificado ainda é válido, você poderá usar:

CERT\_PATH="/etc/sf/ca\_root/cacert.pem"; EXPIRY\_DATE=\$(openss1 x509 -enddate -noout -in "\$CERT\_PATH" | c

Um exemplo de uma configuração em que o certificado ainda é válido por vários anos é mostrado.

root@fmcv72-stejanss:/Volume/home/admin# CERT\_PATH="/etc/sf/ca\_root/cacert.pem"; EXPIRY\_DATE=\$(openssl x509 -e nddate -noout -in "\$CERT\_PATH" | cut -d= -f2); EXPIRY\_DATE\_SECONDS=\$(date -d "\$EXPIRY\_DATE" +%s); CURRENT\_DATE\_SECONDS=\$(date +%s); THIRTY\_DAYS\_SECONDS=\$((30\*24\*60\*60)); EXPIRY\_THRESHOLD=\$((CURRENT\_DATE\_SECONDS + THIRTY\_DAYS\_SECONDS); DAYS\_LEFT=\$(( (EXPIRY\_DATE\_SECONDS - CURRENT\_DATE\_SECONDS) / (24\*60\*60) )); if [ "\$EXPIRY\_DATE\_SECONDS" -le "\$CURRENT\_DATE\_SECONDS" ]; then DAYS\_EXPIRED=\$(( (CURRENT\_DATE\_SECONDS - EXPIRY\_DATE\_SECONDS) / (24\*60\*60) )); echo -e "\nThe certificate has expired \$DAYS\_EXPIRED days ago.\nIn case the sftunnel communicat ion with the FTD is not yet lost, you need to take action immediately in renewing the certificate.\n"; elif [ "\$EXPIRY\_DATE\_SECONDS" -le "\$EXPIRY\_THRESHOLD" ]; then echo -e "\nThe certificate will expire within the next 30 days!\nIt is ONLY valid for \$DAYS\_LEFT more days.\nIt is recommended to take action in renewing the certificate of a days!\nIt is valid for \$DAYS\_LEFT more days.\nThe certificate is valid for more than 30 days.\nIt is valid for \$DAYS\_LEFT more days.\nThere is no immediate need to perform action but this depends on how far the expirey date is in the future.\n"; fi

The certificate is valid for more than 30 days. It is valid for 3649 more days. There is no immediate need to perform action but this depends on how far the expiry date is in the future.

root@fmcv72-stejanss:/Volume/home/admin# []

## Como posso ser notificado futuramente sobre a expiração de um certificado?

Com atualizações recentes do VDB (399 ou superior), você é alertado automaticamente quando seu certificado expira em 90 dias. Portanto, você não precisa rastrear isso manualmente, pois é alertado quando está próximo do tempo de expiração. Em seguida, ele é exibido na página da Web do FMC em dois formulários. Ambas as formas se referem à <u>página de notificação de campo</u>.

O primeiro método é através da Guia Tarefa. Essa mensagem é fixa e está disponível para o usuário, a menos que seja explicitamente fechada. O pop-up de notificação também é exibido e fica disponível até que seja explicitamente fechado pelo usuário. Ele sempre aparece como um erro.

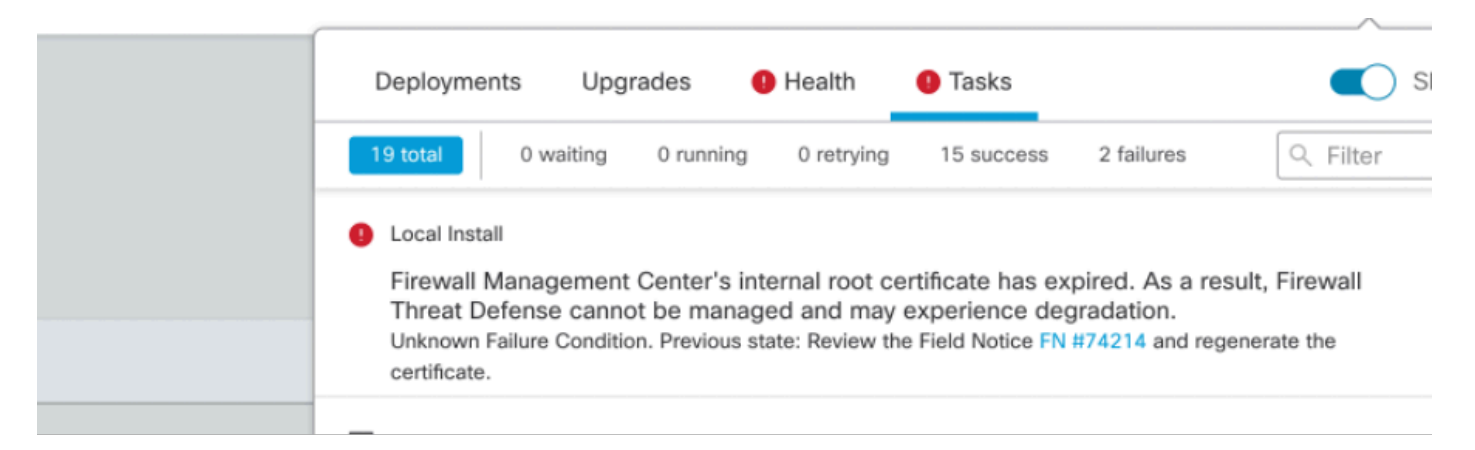

#### Notificação de vencimento na guia Tarefa

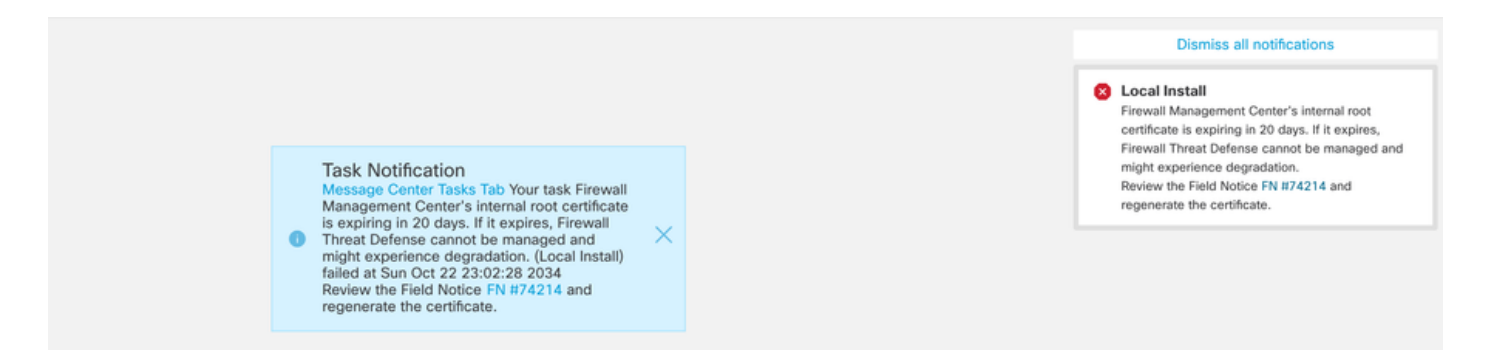

O segundo método é através do Health Alert. Isso aparece na guia Integridade, mas não é difícil e substitui ou remove quando o monitor de integridade é executado, o que por padrão é a cada 5 minutos. Ele também mostra um pop-up de notificação que precisa ser fechado explicitamente pelo usuário. Isso pode aparecer como erro (quando expirado) como um aviso (quando expirará).

|            | Deployments Upgra          | ades \rm \rm Health                                               | 1 Tasks                                                                                                    | Show Notifications                                                 |
|------------|----------------------------|-------------------------------------------------------------------|----------------------------------------------------------------------------------------------------|--------------------------------------------------------------------|
|            | 2 total 0 warnings         | 2 critical 0 errors                                               |                                                                                                    | Q Filter                                                           |
|            | Firepower Management Cente | r                                                                 |                                                                                                    |                                                                    |
|            | firepower                  |                                                                   |                                                                                                    |                                                                    |
| all<br>ate | Appliance Heartbeat        | Firewall Management<br>Threat Defense cann<br>Notice FN #74214 ar | t Center's internal root certificate h<br>ot be managed and may experienc<br>nd regenerate the certificate. | as expired. As a result, Firewall the degradation.Review the Field |
| 1)         | 9 Smart License Moni       | Smart Licensing eval                                              | uation mode expired                                                                                         |                                                                    |
|            |                            |                                                                   |                                                                                                    |                                                                    |

Notificação de vencimento na guia Integridade

| Dismiss all notifications                                                                                                    | Dism                                                                                                    |                                                        |
|----------------------------------------------------------------------------------------------------|----------------------------------------------------------------------------------------------------|--------------------------------------------------------|
| Management Center's internal root<br>te is expiring in 15 days. If it expires,<br>Threat Defense cannot be managed and<br>experience degradation.Review the Field<br>N #74214 and regenerate the certificate. | Appliance He<br>Firewall Manage<br>certificate is exp<br>Firewall Threat<br>might experient<br>Notice FN #742 | voot<br>bires,<br>aged and<br>he Field<br>certificate. |
| Auu Wiugets                                                                                                    |                                                                                                    | wingers                                                |

Notificação de aviso no Pop-up de Alerta de Integridade

|     | Dismiss all notifications                                                                                                    |
|-----|----------------------------------------------------------------------------------------------------|
| Shc | Appliance Heartbeat – firepower X<br>Firewall Management Center's internal root<br>certificate has expired. As a result, Firewall Threat<br>Defense cannot be managed and may experience<br>degradation.Review the Field Notice FN #74214<br>and regenerate the certificate. |
|     | Auu Wiugets                                                                                                    |

Notificação de erro no pop-up de alerta de integridade

# Solução 1 - O certificado ainda não expirou (cenário ideal)

Essa é a melhor situação, pois, dependendo da expiração do certificado, ainda temos tempo. Ou adotamos a abordagem totalmente automatizada (recomendada), que depende da versão do FMC, ou adotamos uma abordagem mais manual, que requer interação com o TAC.

## Método recomendado

Esta é a situação em que não se espera nenhum tempo de inatividade e a menor quantidade de operações manuais em circunstâncias normais.

Antes de continuar, você deve instalar o <u>hotfix</u> para sua versão específica, conforme listado aqui. A vantagem aqui é que esses hotfixes não exigem uma reinicialização do FMC e, portanto, uma possível comunicação sftunnel interrompida quando o certificado já expirou. Os hotfixes disponíveis são:

- 7.0.0 7.0.6 : Hotfix FK 7.0.6.99-9
- 7.1.x: nenhuma versão fixa como fim da manutenção de software
- <u>7.2.0 7.2.9</u> : Hotfix FZ 7.2.9.99-4
- <u>7.3.x</u> : Hotfix AE 7.3.1.99-4
- <u>7.4.0 7.4.2</u> : Hotfix AO 7.4.2.99-5
- 7.6.0 : Hotfix B 7.6.0.99-5

Depois que o hotfix for instalado, o FMC deverá conter o script generate\_certs.pl que:

- 1. Regenera a CA interna
- 2. Recria os certificados sftunnel assinados por esta nova InternalCA
- 3. Envia por push os novos certificados sftunnel e as chaves privadas para os respectivos dispositivos FTD (quando o sftunnel estiver operacional)

Por conseguinte, recomenda-se (se possível):

- 1. Instale o hotfix aplicável acima
- 2. Fazer um backup no FMC
- 3. Valide todas as conexões sftunnel atuais usando o script sftunnel\_status.pl no FMC (no modo expert)
- 4. Execute o script a partir do modo especialista usando generate\_certs.pl
- 5. Inspecionar o resultado para validar se são necessárias quaisquer operações manuais (quando os dispositivos não estão ligados ao CVP) [explicado mais adiante]
- 6. Execute o sftunnel\_status.pl do FMC para validar se todas as conexões do sftunnel estão funcionando corretamente

```
voot@fmcv72-stejanss:/Volume/home/admin# generate_certs.pl
setting log file to /var/log/sf/sfca_generation.log
You are about to generate new certificates for FMC and devices.
After successful cert generation, device specific certs will be pushed automatically
If the connection between FMC and a device is down, user needs to copy the certificates onto the device manually
For more details on disconnected devices, use sftunnel_status.pl
Do you want to continue? [yes/no]:yes
Current ca_root expires in 3646 days - at Oct 9 10:12:50 2034 GMT
Do you want to continue? [yes/no]:yes
Failed to push to BSNS-1120-1 = /var/sf/peers/cdb123c8-4347-11ef-aca1-f3aa241412a1/cacert.pem
Failed to push to BSNS-1120-1 = /var/sf/peers/cdb123c8-4347-11ef-aca1-f3aa241412a1/sftunnel-key.pem
Failed to push to BSNS-1120-1 = /var/sf/peers/cdb123c8-4347-11ef-aca1-f3aa241412a1/sftunnel-cert.pem
Failed to push to EMEA-FPR3110-08 = /var/sf/peers/cdb123c8-4347-11ef-aca1-f3aa241412a1/cacert.pem
Failed to push to EMEA-FPR3110-08 = /var/sf/peers/cdb123c8-4347-11ef-aca1-f3aa241412a1/sftunnel-key.pem
Failed to push to EMEA-FPR3110-08 = /var/sf/peers/cdb123c8-4347-11ef-aca1-f3aa241412a1/sftunnel-cert.pem
Some files were failed to be pushed to remote peers. For more details check /var/tmp/certs/1728915794/FAILED_PUSH
```

Scalars leaked: 1 root@fmcv72-stejanss:/Volume/home/admin#

Script Generate\_certs.pl

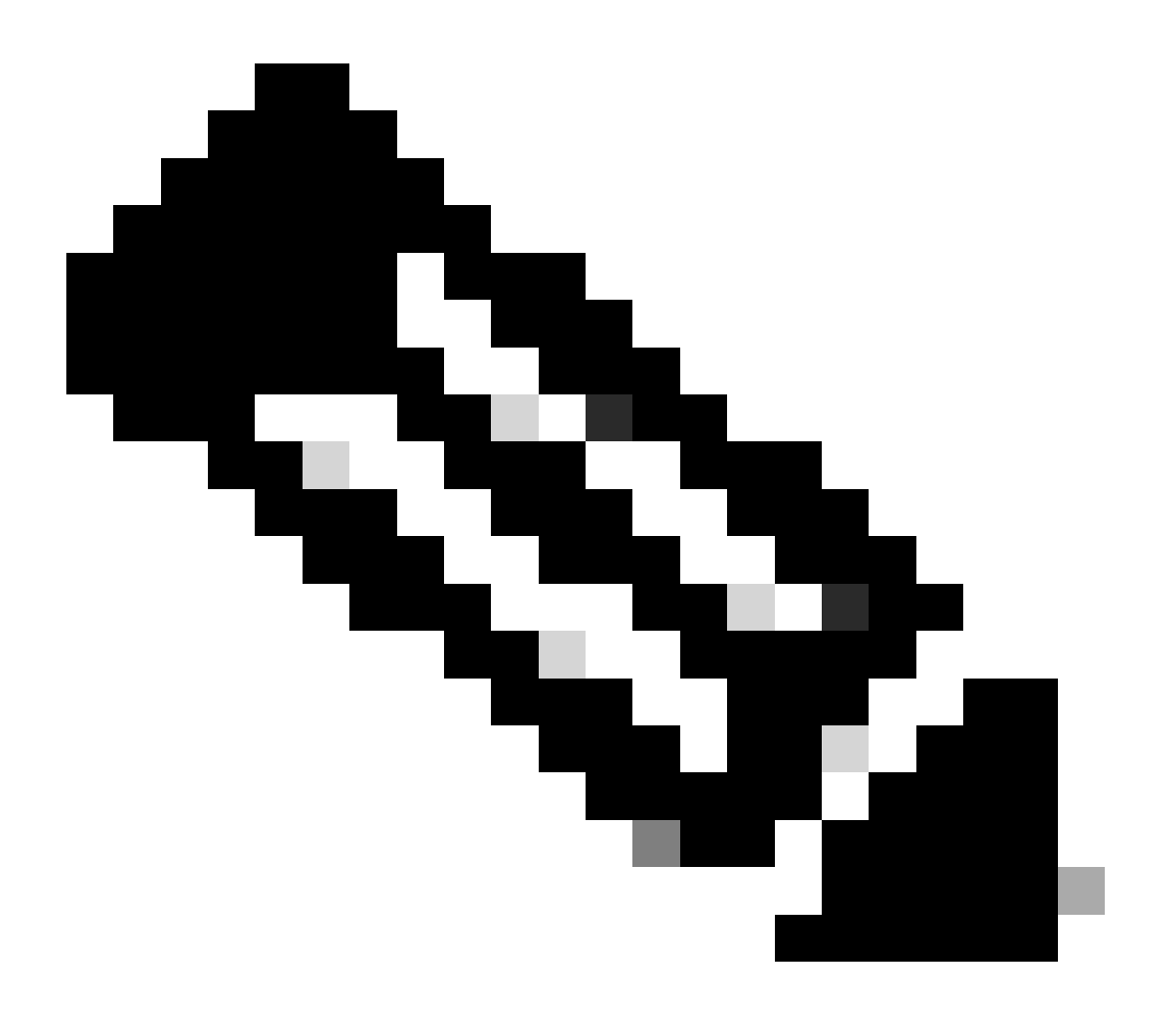

Note: Quando o FMC estiver em execução no High-Availability (HA), você precisará executar a operação primeiro no nó primário e depois no nó secundário, pois ele também usa esses certificados para se comunicar entre os nós do FMC. A InternalCA em ambos os nós do FMC é diferente.

No exemplo aqui, você vê que ele cria um arquivo de log em /var/log/sf/sfca\_generation.log, indica para usar sftunnel\_status.pl, indica o tempo de expiração em InternalCA e indica para quaisquer falhas nele. Aqui, por exemplo, ele falhou ao enviar os certificados para o dispositivo BSNS-1120-1 e EMEA-FPR3110-08, o que é esperado porque o sftunnel estava inoperante para esses dispositivos.

Para corrigir o sftunnel das conexões com falha, execute as próximas etapas:

 Na CLI do FMC, abra o arquivo FAILED\_PUSH usando cat /var/tmp/certs/1728303362/FAILED\_PUSH (o valor do número representa o tempo UNIX, portanto, verifique a saída do comando anterior em seu sistema) que tem o próximo formato: FTD\_UUID FTD\_NAME FTD\_IP SOURCE\_PATH\_ON\_FMC DESTINATION\_PATH\_ON\_FTD

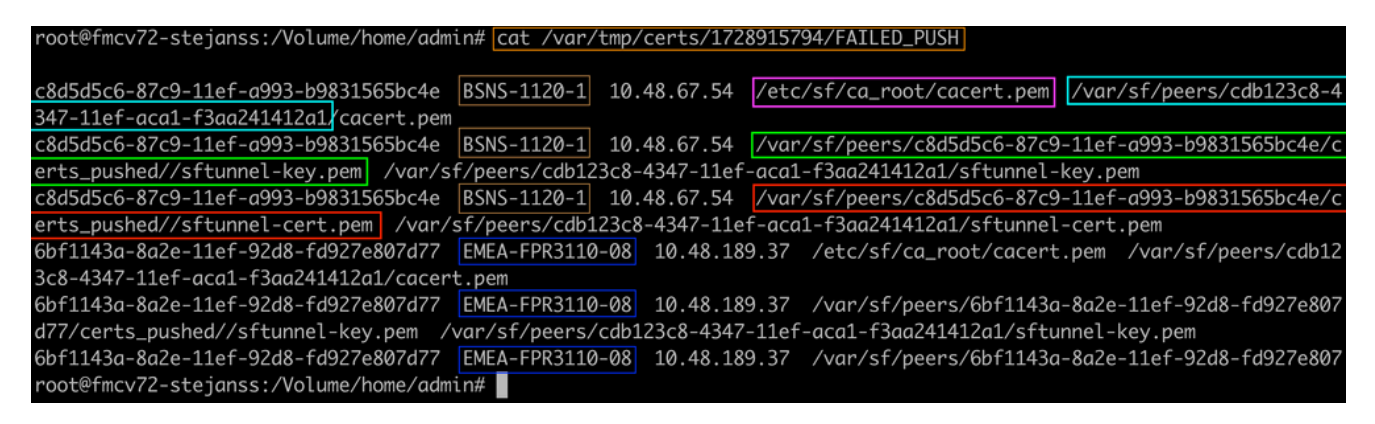

FAILED\_PUSH

 Transferir esses novos certificados (cacert.pem / sftunnel-key.pem / sftunnel-cert.pem) do FMC para os dispositivos do FTD ===Aproximação automática===

A instalação do hotfix também fornece os scripts copy\_sftunnel\_certs.py e copy\_sftunnel\_certs\_jumpserver.py que automatizam a transferência dos vários certificados para sistemas para os quais o sftunnel não estava ativo enquanto os certificados eram regenerados. Isso também pode ser usado para sistemas que tiveram uma conexão sftunnel interrompida porque o certificado já expirou.

Você pode usar o script copy\_sftunnel\_certs.py quando o próprio FMC tiver acesso SSH aos

vários sistemas FTD. Se não for o caso, você pode fazer o download do script (/usr/local/sf/bin/copy\_sftunnel\_certs\_jumpserver.py) do FMC para um servidor de salto que tenha acesso SSH aos dispositivos FMC e FTD e executar o script Python a partir daí. Se isso também não for possível, sugira executar a abordagem manual mostrada a seguir. Os exemplos a seguir mostram o script copy\_sftunnel\_certs.py sendo usado, mas as etapas são as mesmas para o script copy\_sftunnel\_certs\_jumpserver.py .

A. Crie um arquivo CSV no FMC (ou servidor de salto) que contenha as informações do dispositivo (nome\_do\_dispositivo, endereço IP, nome\_do\_usuário admin, senha\_admin) que são usadas para fazer a conexão SSH.

Ao executar isso a partir de um servidor remoto, como um servidor de salto para o FMC primário, certifique-se de adicionar os detalhes do FMC primário como a primeira entrada seguida por todos os FTD gerenciados e FMC secundário. Ao executar isso a partir de um servidor remoto, como um servidor de salto para o FMC secundário, certifique-se de adicionar os detalhes do FMC secundário como a primeira entrada seguida por todos os FTD gerenciados.

i. Crie um arquivo usando vi devices.csv. root#firepower://olume/home/admin# vi devices.csv

vi devices.csv

ii) Isso abre o arquivo vazio (não mostrado) e você preenche os detalhes como mostrado depois de usar i letra no teclado para entrar no modo INTERATIVO (visto na parte inferior da tela).

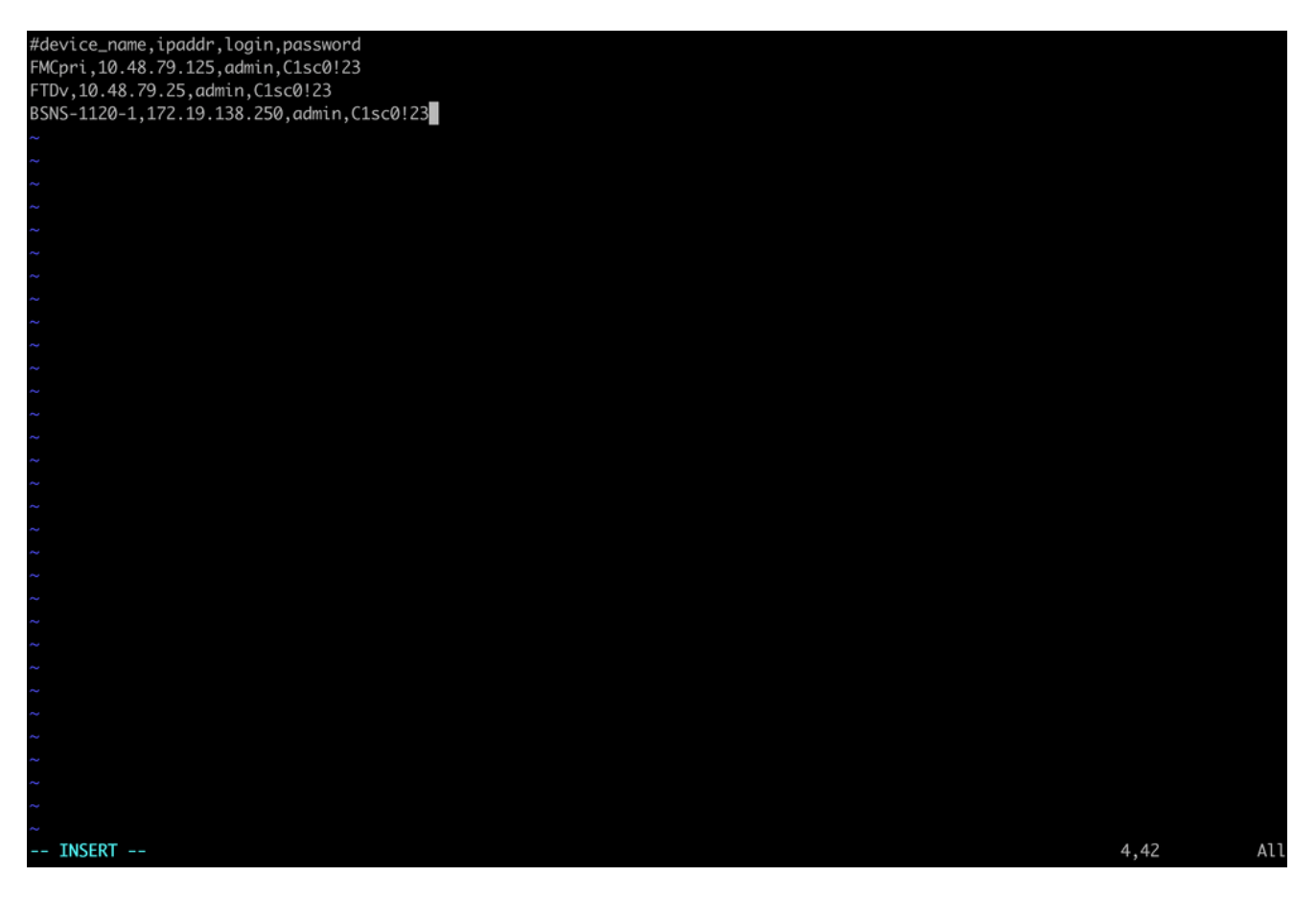

exemplo de devices.csv

iii) Quando terminar, feche e salve o arquivo usando ESC seguido por :wq e, em seguida, Enter.

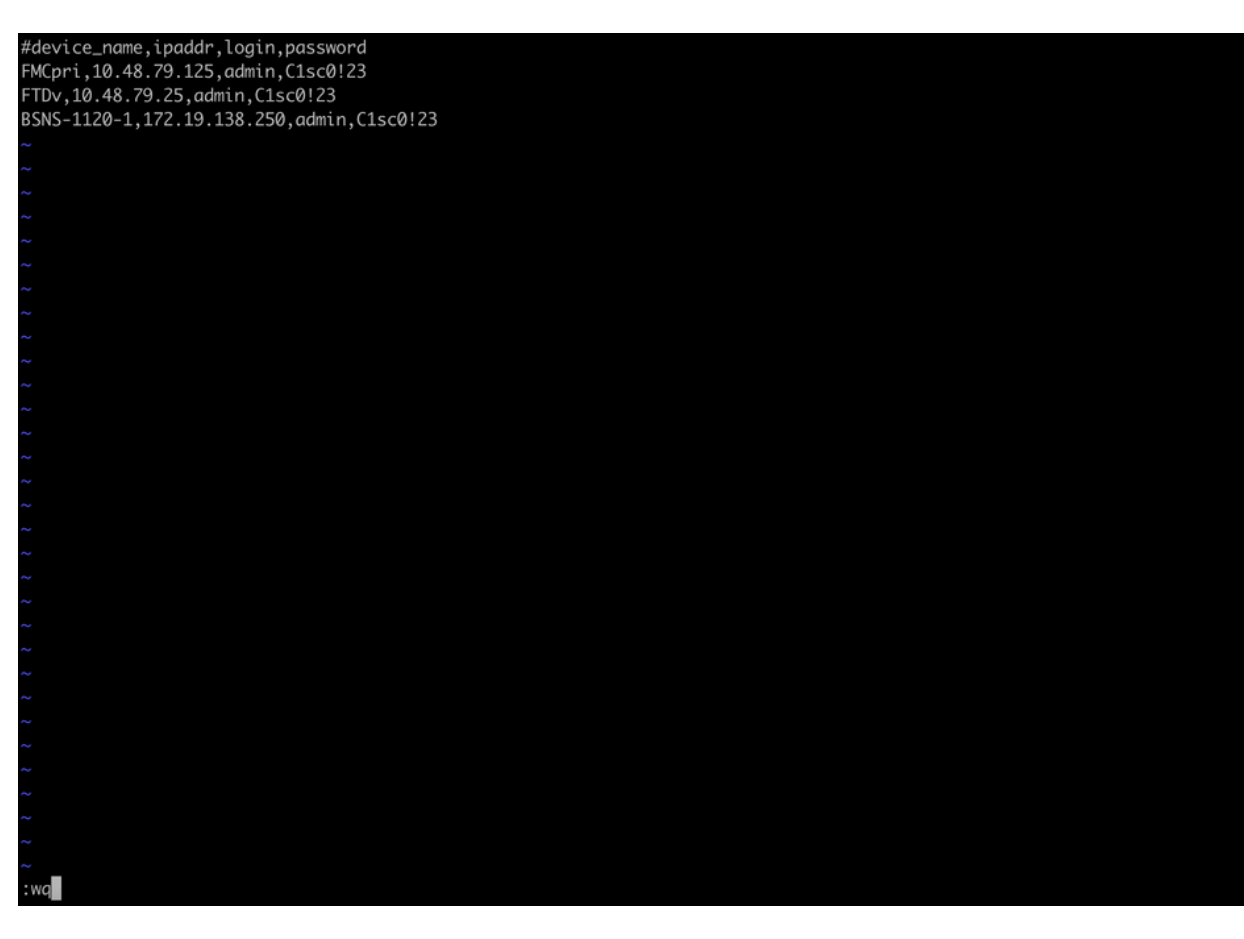

Salve o device.csv

B. Execute o script (a partir da raiz usando sudo) com copy\_sftunnel\_certs.py devices.csv e ele mostrará o resultado. Aqui, ele mostra que o certificado para FTDv foi enviado corretamente e que para BSNS-1120-1 ele não pôde fazer a conexão SSH com o dispositivo.

| root@firepower:/Volume/home/admin#<br>root@firepower:/Volume/home/admin#<br>root@firepower:/Volume/home/admin# vi devices.csv<br>root@firepower:/Volume/home/admin#<br>root@firepower:/Volume/home/admin# copy_sftunnel_certs.py devices.csv                                                                                       |
|----------------------------------------------------------------------------------------------------|
| 2024-11-12 14:07:36 - Attempting connection to FMCpri<br>2024-11-12 14:07:40 - Connected to FMCpri<br>2024-11-12 14:07:41 - FMCpri is not an HA-peer. Certificates will not be copied<br>2024-11-12 14:07:41 - Closing connection with FMCpri                                                                                      |
| 2024-11-12 14:07:41 - Attempting connection to FTDv<br>2024-11-12 14:07:43 - Connected to FTDv<br>2024-11-12 14:07:44 - Copying certificates to peer<br>2024-11-12 14:07:44 - Successfully copied certificates to FTDv<br>2024-11-12 14:07:44 - Restarting sftunnel for FTDv<br>2024-11-12 14:07:44 - Closing connection with FTDv |
|                                                                                                    |
| root@firepower:/Volume/home/admin#                                                                                                    |

copy\_sftunnel\_certs.py dispositivos.csv

#### ===Aproximação manual===

1. Imprima (cat) a saída de cada um dos arquivos para cada FTD afetado (cacert.pem / sftunnel-key.pem (não mostrado completamente para fins de segurança) / sftunnel-cert.pem) na CLI do FMC copiando o local do arquivo da saída anterior (arquivo FAILED\_PUSH).

root@fmcv72-stejanss:/Volume/home/admin# cat /etc/sf/ca\_root/cacert.pem
----BEGIN CERTIFICATE----

MIIDhDCCAmwCAQAwDQYJKoZIhvcNAQELBQAwgYcxEzARBgNVBAwMCkludGVybmFs 00ExJDAiBqNVBAsMG0ludHJ1c2lvbiBNYW5hZ2VtZW50IFN5c3RlbTEtMCsGA1UE AwwkY2RiMTIzYzgtNDM0Ny0xMWVmLWFjYTEtZjNhYTI0MTQxMmExMRswGQYDVQQK DBJDaXNjbyBTeXN0ZW1zLCBJbmMwHhcNMjQxMDE0MTQyMzI4WhcNMzQxMDEyMTQy MzI4WjCBhzETMBEGA1UEDAwKSW50ZXJuYWxDQTEkMCIGA1UECwwbSW50cnVzaW9u IE1hbmFnZW11bnQqU31zdGVtMS0wKwYDV00DDCRjZGIxMjNj0C00Mz03LTExZWYt YWNhMS1mM2FhMjQxNDEyYTExGzAZBgNVBAoMEkNpc2NvIFN5c3RlbXMsIEluYzCC ASIwDQYJKoZIhvcNAQEBBQADggEPADCCAQoCggEBANhWuapG1tBJXMmUav8kVukF xiV917W4d7/CYBb4pd1KiMOijAEp3wqxmdpDUQ4KBDWnC5+p8dq+XK7AspOW36CD mdpRwRfqM7J51txEUyCJEmiRYFEhE0eccsUWXG5LcLI8CHGjHMx6VlQl+aRlAPCF 7UYpMaFPh3Wp+T9tax1HabE28JktD1Nu/iism5lvxtZRadEXnL6Jn3rfoKbF0M77 xUtiMeC0504buhfzSltAm5J0bFuXMcPYq1N+t137rl/1etwHzmjVkE7q/rfNv0v0 N+4m8i5QRN0BoghtZ0+Y/PudToSX0VmKh5Sq/i1Mv0YBZEIM3Dx+Gb/DQYBWLEUC AwEAATANBgkghkiG9w0BAQsFAAOCAQEAY2EVhEoy1Dd1WSu2ewdehthBtI6Q5x7e UD187bbowmTJsdl00LVGgYoU5qUFDh3NAqSxrDHEu/NsLUbrRiA30RI8WEA1o/S6 J301F3hJJF0qSrlIx/ST72jqL2o87ixhRIzreB/+26rHo5nns2r2tFss61KBltWN nRZnSIYAwYhqGCjH9quiZpfDJ3N83oREGX+xflYqFim5h3rFwk0J2q6YtaBJAuwq 0bldXGnrnWuIIV/xbOcwKbrALmtanhgGXyqT/pMYrjwlI1xVL16/PrMTV29WcQcA IVBnyzhS4ER9sYIKB5V6MK4r2gJDG1t47E3RYnstyGx8hlzRvzHz2w== ----END CERTIFICATE-----

root@fmcv72-stejanss:/Volume/home/admin#

cacert.pem

#### root@fmcv72-stejanss:/Volume/home/admin# cat //var/sf/peers/c8d5d5c6-87c9-11ef-a993-b9831565bc4e/certs\_pushed//sftunr el-key.pem -----BEGIN PRIVATE KEY-----

MIIEvgIBADANBgkqhkiG9w0BAQEFAASCBKgwggSkAgEAAoIBAQDcy5A0xZ5N22qD

sftunnel-key.pem

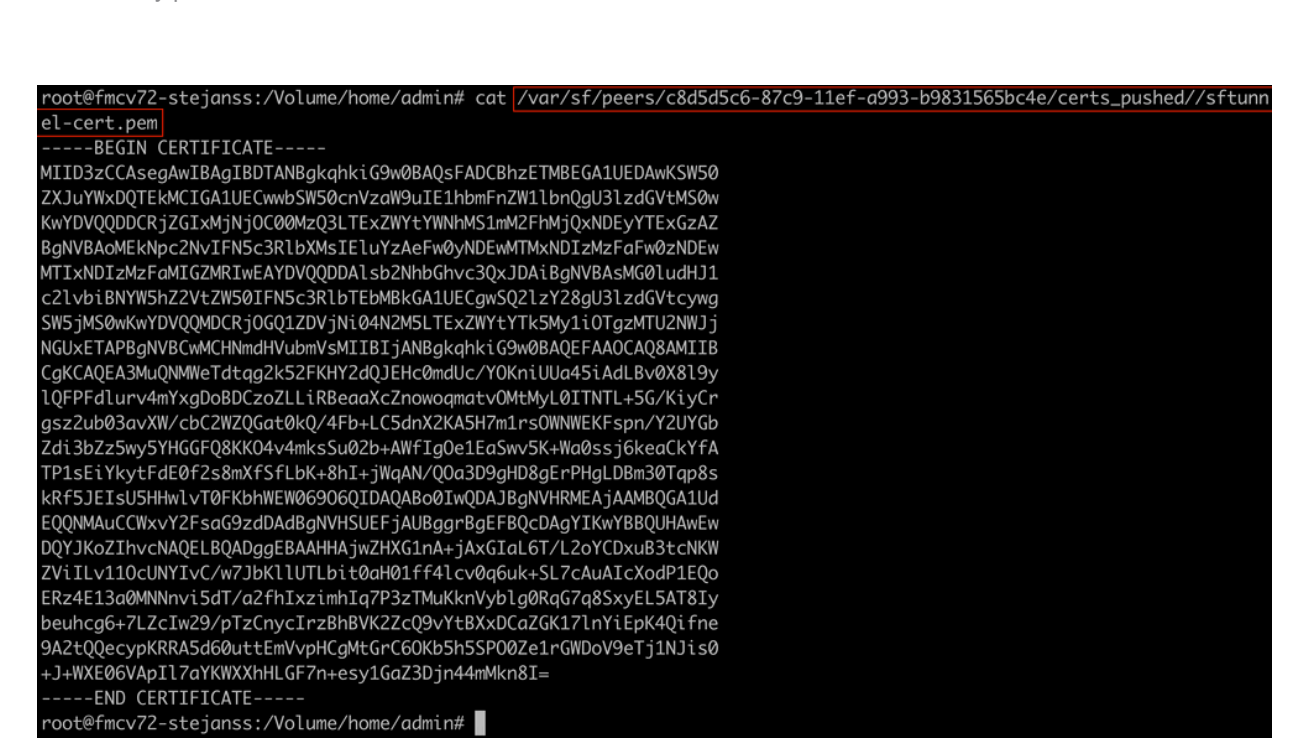

- Abra o FTD CLI de cada FTD respectivo no modo especialista com privilégios de raiz através do sudo su e renove os certificados com o próximo procedimento.
  - 1. Navegue até o local visto no realce azul claro da saída FAILED\_PUSH (cd /var/sf/peers/cdb123c8-4347-11ef-aca1-f3aa241412a1 aqui por exemplo, mas isso é diferente para cada FTD).
  - 2. Fazer backups dos arquivos existentes.

```
cp cacert.pem cacert.pem.backup
cp sftunnel-cert.pem sftunnel-cert.pem.backup
cp sftunnel-key.pem sftunnel-key.pem.backup
> expert
admin@BSNS-1120-1:-$ sudo su
Password:
root@BSNS-1120-1:/home/admin# cd /var/sf/peers/cdb123c8-4347-11ef-aca1-f3aa241412a1//
root@BSNS-1120-1:/var/sf/peers/cdb123c8-4347-11ef-aca1-f3aa241412a1//
root@BSNS-1120-1:/var/sf/peers/cdb123c8-4347-11ef-aca1-f3aa241412a1//
root@BSNS-1120-1:/var/sf/peers/cdb123c8-4347-11ef-aca1-f3aa241412a1//
root@BSNS-1120-1:/var/sf/peers/cdb123c8-4347-11ef-aca1-f3aa241412a1//
root@BSNS-1120-1:/var/sf/peers/cdb123c8-4347-11ef-aca1-f3aa241412a1//
root@BSNS-1120-1:/var/sf/peers/cdb123c8-4347-11ef-aca1-f3aa241412a1//
root@BSNS-1120-1:/var/sf/peers/cdb123c8-4347-11ef-aca1-f3aa241412a1//
root@BSNS-1120-1:/var/sf/peers/cdb123c8-4347-11ef-aca1-f3aa241412a1//
rw-r-r-r- 1 root root 1.5K Oct 14 12:41 sftunnel-cert.pem
-rw-r-r-r- 1 root root 1.5K Oct 14 4:21 sftunnel-cert.pem.backup
-rw-r-r-r- 1 root root 1.7K Oct 14 4:21 sftunnel-key.pem
-rw-r-r-r- 1 root root 1.7K Oct 14 12:41 sftunnel-key.pem.backup???
-rw-r-r-r- 1 root root 521 Oct 14 12:41 sftunnel-key.pem.backup???
-rw-r-r-r- 1 root root 521 Oct 14 12:41 sftunnel-key.pem.backup???
-rw-r-r-r- 1 root root 521 Oct 14 12:41 sftunnel-key.pem.backup???
-rw-r-r-r- 1 root root 521 Oct 14 12:41 sftunnel-key.pem.backup???
-rw-r-r-r- 1 root root 521 Oct 14 12:41 sftunnel-key.pem.backup???
-rw-r-r-r- 1 root root 521 Oct 14 12:41 sftunnel-key.pem.backup???
-rw-r-r-r- 1 root root 521 Oct 14 12:41 sftunnel-key.pem.backup???
-rw-r-r-r- 1 root root 521 Oct 14 12:41 sftunnel-key.pem.backup???
-rw-r-r-r- 1 root root 521 Oct 14 12:41 sftunnel-key.pem.backup???
-rw-r-r-r-re 1 root root 521 Oct 14 12:41 sftunnel-key.pem.backup???
-rw-r-r-r-re 1 root root 521 Oct 14 12:41 sftunnel-key.pem
-rw-re-re-re 1 root root 521 Oct 14 12:41 sftunnel-key.pem
-rw-re-re-re 1 root root 521 Oct 14 12:41 sftunnel-key.pem
-rw-re-re-re 1 root root 521 Oct 14 12:41 sftunnel-key.pem
-rw-re-re-re 1 root root 521 Oct 14 12:41 sftunnel-key.pem
-rw-re-re
```

Fazer backups dos certificados atuais

rw-r--r-- 1 root root 1.3K Oct 14 12:41 cacert.pem

3. Esvazie os arquivos para que possamos gravar novo conteúdo neles.

```
> cacert.pem
```

- > sftunnel-cert.pem
- > sftunnel-key.pem

| root@BSNS-1120-1:/var/sf/peers/cdb123c8-4347-11ef-aca1-f3aa241412a1# > cacert.pem        |
|------------------------------------------------------------------------------------------|
| root@BSNS-1120-1:/var/sf/peers/cdb123c8-4347-11ef-aca1-f3aa241412a1# > sftunnel-cert.pem |
| root@BSNS-1120-1:/var/sf/peers/cdb123c8-4347-11ef-aca1-f3aa241412a1# > sftunnel-key.pem  |
| root@BSNS-1120-1:/var/sf/peers/cdb123c8-4347-11ef-aca1-f3aa241412a1ls -hal sftunnel*     |
| -rw-rr 1 root root 0 0ct 14 14:50 sftunnel-cert.pem                                      |
| -rw-rr 1 root root 1.5K Oct 14 14:49 sftunnel-cert.pem.backup                            |
| -rw-rr 1 root root 1 Oct 14 14:21 sftunnel-heartbeat                                     |
| -rw-rr 1 root root 1.7K Oct 14 12:41 sftunnel-key.pem                                    |
| -rw-rr 1 root root 1.7K Oct 14 14:49 sftunnel-key.pem.backup???                          |
| -rw-rr 1 root root 0 0ct 14 14:50 sftunnel-key.pem???                                    |
| -rw-rr 1 root root 521 Oct 14 12:41 sftunnel.json                                        |
| root@BSNS-1120-1:/var/sf/peers/cdb123c8-4347-11ef-aca1-f3aa241412a1ls -hal cacert.pem    |
| -rw-rr 1 root root 0 Oct 14 14:50 cacert.pem                                             |
| root@BSNS-1120-1:/var/sf/peers/cdb123c8-4347-11ef-aca1-f3aa241412a1#                     |
|                                                                                          |

Conteúdo vazio de arquivos de certificado existentes

4. Escreva o novo conteúdo (da saída FMC) em cada um dos arquivos individualmente usando vi cacert.pem / vi sftunnel-cert.pem / vi sftunnel-key.pem (comando separado por arquivo - capturas de tela mostram isso apenas para cacert.pem, mas precisam ser repetidas para sftunnel-cert.pem e sftunnel-

#### key.pem).root@BSNS-1120-1:/var/sf/peers/cdb123c8-4347-11ef-aca1-f3aa241412a1# vi cacert.pem

vi cacert.pem

- 1. Pressione i para entrar no modo interativo (depois que o comando vi for inserido e um arquivo vazio for exibido).
- 2. Copie e cole o conteúdo inteiro (incluindo -----BEGIN CERTIFICATE----- e -

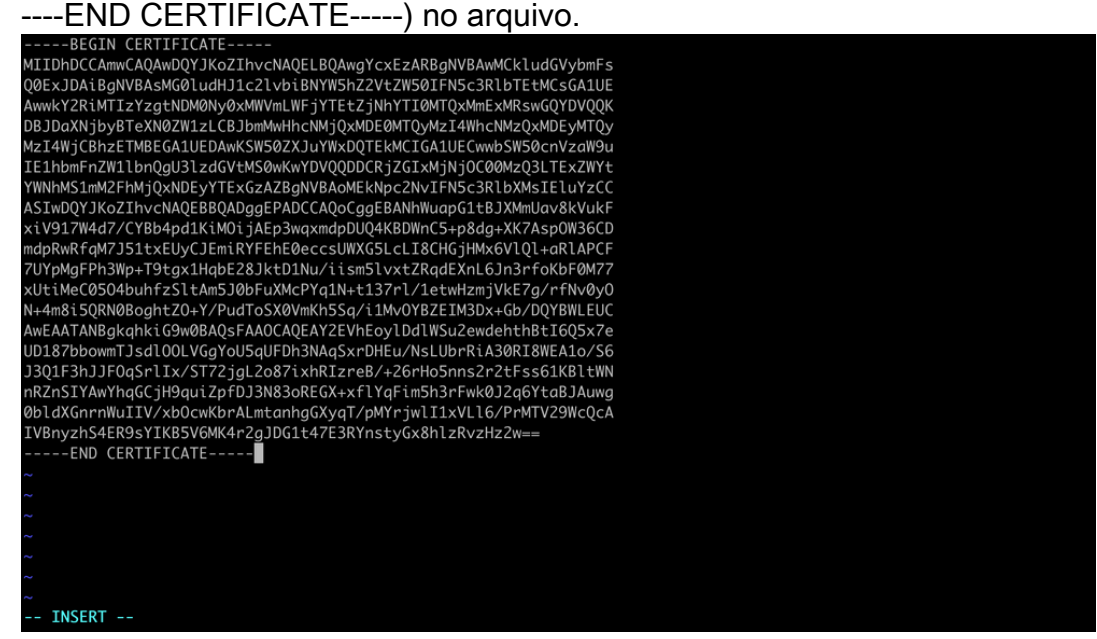

Copiar conteúdo no vi (modo INSERT)

----BGIN CERTIFICATE-----MIIDhDCCAmwCAQAwDQYJKoZIhvcNAQELBQAwgYcxEzARBgNVBAwMCkludGVybmFs QQEXJDAiBgNVBAsMG01udHJ1c21vbiBNYT95hZ2VtZWSQIFN5c3RlbTtMCSGA1UE AwwKYZRIMTIzYzgtNDMMVbyoMWUMUWIWFYTEC2jNHTIDMTQAWTQXMDEyMTQy MarA4WjCBhzETMBEGA1UEDAwKSW50ZXJUTWxDQTEkMCIGA1UECwwbSW50crVzaN9u IE1hbmF72W1bh0gU3JzdQtVHSbwKWSV0QDDERJGZIGXHNJ0j0G0Mv2Q3IFEXZWYt YWNhMS1mM2FhMJQxNDEyYTExGzAZBgNVBAoMEkNpc2NvIFN5c3RlbXMsIELUY2CC ASINDQYJKoZThvcNAQEBBQADggEPADCCAQoCggEBANhWuapG1HBJXMUav8KVuKF xiV9JTMvd7/CYBAbqAIKiM0ijAtzPawamdpDUQK4BDWnC5+BAdg+XK7Asp0M36CD mdpRwRfqM7J51txEUyCJEmiRYFEhE0eccsUWXG5LcL18CHGjHMx6V1Q1+aRLAPCF 7UYpMgFPh3Wp+T9tgx1HqbE28JktD1Nu/iism51vxtZRqdEXnL6jhMx6V1Q1+aRLAPCF 7UYpMgFPh3Wp+T9tgx1HqbE28JktD1Nu/iism51vxtZRqdEXnL6jhMx6VQVBLEUC AwEAATANBgkqhkiG9W0BAQ5FAA0CAQEA72EVhEoylDd1WSu2ewdehthBtIG05x7e UD187bbowmTJ3d1OUVGY00JSGFDh0CAQEFDB1AQKAPEHLWR1A30RIBWEAJox/56 J3Q1F3hJJFQsrl1x/ST72jgL2o87ixhRIzreB/+26rHo5nns2r2tFss61KB1tWN nRZhSTYAWYHqGCjH9quiZpFDJ3N83oRECk+xf1YqFimBj3rFwk0J2gGYtaBJAuwg 001dKGnrnWuII/vXbowcKbrALmanhgGXyqT/MyfryiHILVL16/PrMTV29WcQcA IVBnyzhS4ER9sYIKBSV6MK4r2gJDG1t47E3RYnstyGx8hlzRvzHz2w== -----END CERTIFICATE-----; ; ; ;wq

3. Feche e grave no arquivo com ESC seguido por :wq e insira.

ESC seguido por :wq para gravar no arquivo

5. Valide se as permissões corretas (chmod 644) e os proprietários (chown root:root) estão definidos para cada um dos arquivos usando ls -hal. Isso é definido corretamente na verdade quando atualizamos o arquivo existente.

| root@BSNS-1120-1:/var/sf/peers/cdb123c8-4347-11ef-aca1-f3aa241412a1# ls - | hal |
|---------------------------------------------------------------------------|-----|
| total 68K                                                                 |     |
| drwxr-xr-x 4 root root 4.0K Oct 14 15:01 .                                |     |
| drwxr-xr-x 3 root root 4.0K Oct 14 15:01                                  |     |
| -rw-rr 1 root root 0 Oct 14 12:42 LIGHT_REGISTRATION                      |     |
| -rw-rr 1 root root 0 Oct 14 12:42 LIGHT_UNREGISTRATION                    |     |
| -rw-rr 1 root root 2.0K Oct 14 12:45 LL-caCert.pem                        |     |
| -rw-rr 1 root root 2.2K Oct 14 12:45 LL-cert.pem                          |     |
| -rw-rr 1 root root 3.2K Oct 14 12:45 LL-key.pem                           |     |
| -rw-rr 1 root root 1.3K Oct 14 14:55 cacert.pem                           |     |
| -rw-rr 1 root root 1.3K Oct 14 14:49 cacert.pem.backup                    |     |
| -rw-rr 1 root root 2.3K Oct 14 12:41 ims.conf                             |     |
| -rw-rr 1 root root 221 Oct 14 12:41 peer_flags.json                       |     |
| drwxr-xr-x 3 root root  19 Oct 14 12:42 proxy_config                      |     |
| -rw-rr 1 root root 1.2K Oct 14 12:42 sfipproxy.conf.json                  |     |
| -rw-rr 1 root root 1.4K Oct 14 14:59 sftunnel-cert.pem                    |     |
| -rw-rr 1 root root 1.5K Oct 14 14:49 sftunnel-cert.pem.backup             |     |
| -rw-rr 1 root root     1 Oct 14 14:21 sftunnel-heartbeat                  |     |
| -rw-rr 1 root root 1.7K Oct 14 15:01 sftunnel-key.pem                     |     |
| -rw-rr 1 root root 1.7K Oct 14 14:49 sftunnel-key.pem.backup???           |     |
| -rw-rr 1 root root 0 Oct 14 14:50 sftunnel-key.pem???                     |     |
| -rw-rr 1 root root 521 Oct 14 12:41 sftunnel.json                         |     |
| -rw-rr 1 root root 5 Oct 14 12:48 sw_version                              |     |
| drwxr-xr-x 6 root root 90 Oct 14 12:42 sync2                              |     |
| root@BSNS-1120-1:/var/sf/peers/cdb123c8-4347-11ef-aca1-f3aa241412a1#      |     |

Todos os arquivos de certificado atualizados com permissões e proprietários de direitos

 Reinicie o sftunnel em cada FTD respectivo onde o sftunnel não estava operacional para que as alterações no certificado entrem em vigor com o comando pmtool restartbyid sftunnel

pmtool restartbyid sftunnel

3. Valide se todos os FTDs estão conectados corretamente agora usando a saída sftunnel\_status.pl

# Solução 2 - O certificado já expirou

Nesta situação, temos dois cenários diferentes. Ou todas as conexões sftunnel ainda estão operacionais ou não estão mais (ou parciais).

FTDs ainda conectados por meio de sftunnel

Podemos aplicar o mesmo procedimento indicado na seção <u>Certificado ainda não expirou</u> (cenário ideal) - Abordagem recomendada.

No entanto, NÃO atualize nem reinicialize o FMC (ou qualquer FTD) nesta situação, pois ele desconecta todas as conexões sftunnel e precisamos executar manualmente todas as atualizações de certificado em cada FTD. A única exceção a esta, são as versões de Hotfix listadas, pois não exigem uma reinicialização do FMC.

Os túneis permanecem conectados e os certificados são substituídos em cada um dos FTD. Caso alguns certificados falhem ao serem preenchidos, ele o avisa com os que falharam e você precisa fazer a <u>abordagem manual</u> conforme indicado anteriormente na seção anterior.

## Os FTDs não estão mais conectados por meio do sftunnel

#### Método recomendado

Podemos aplicar o mesmo procedimento indicado na seção <u>Certificado ainda não expirou</u> (cenário ideal) - Abordagem recomendada. Neste cenário, o novo certificado será gerado no FMC, mas não poderá ser copiado para os dispositivos, pois o túnel já está inoperante. Esse processo pode ser automatizado com os scripts <u>copy sftunnel certs.py /</u> <u>copy sftunnel certs jumpserver.py</u>

Se todos os dispositivos do FTD estiverem desconectados do FMC, podemos atualizá-lo nessa situação, pois isso não afeta as conexões de sftunnel. Se ainda houver alguns dispositivos conectados por meio do sftunnel, lembre-se de que a atualização do FMC fecha todas as conexões do sftunnel e elas não são ativadas novamente devido ao certificado expirado. O benefício da atualização aqui seria que ela fornece uma boa orientação sobre os arquivos de certificado que precisam ser transferidos para cada um dos FTDs.

#### Abordagem manual

Nessa situação, você pode executar o script generate\_certs.pl no FMC que gera os novos certificados, mas ainda é necessário enviá-los para cada um dos dispositivos do FTD <u>manualmente</u>. Dependendo da quantidade de dispositivos, isso pode ser feito ou pode ser uma tarefa entediante. No entanto, ao usar os scripts <u>copy sftunnel certs.py /</u> <u>copy sftunnel certs jumpserver.py</u>, isso é altamente automatizado.

#### Sobre esta tradução

A Cisco traduziu este documento com a ajuda de tecnologias de tradução automática e humana para oferecer conteúdo de suporte aos seus usuários no seu próprio idioma, independentemente da localização.

Observe que mesmo a melhor tradução automática não será tão precisa quanto as realizadas por um tradutor profissional.

A Cisco Systems, Inc. não se responsabiliza pela precisão destas traduções e recomenda que o documento original em inglês (link fornecido) seja sempre consultado.